## 統計表の閲覧について

平成29年就業構造基本調査の統計表については、以下の方法により閲覧ができます。

 総務省統計局のトップページ http://www.stat.go.jp/index.html にアクセスして、「総務 省統計局の統計データ」の中から、「12 就業構造基本調査」をクリックします。

| 土地統計調        |
|--------------|
| _            |
| 衝実態調査        |
| 造基本調查        |
| ∂伊集回デー<br>−ス |
|              |

2 就業構造基本調査 http://www.stat.go.jp/data/shugyou/2017/index.html の「調査の結果」をクリックします。

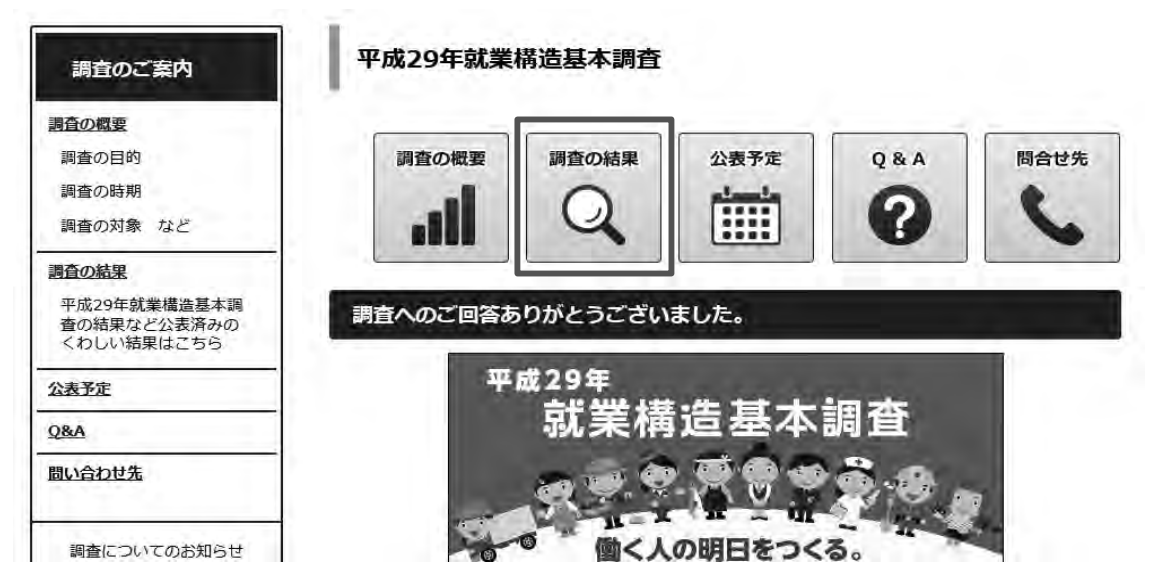

## 3 調査の結果の「6. 統計表一覧」をクリックします。

## 平成29年就業構造基本調査の結果

e-Stat の項目は、政府統計の総合窓口「e-Stat」掲載の統計表です。

## 調査の結果(平成30年7月13日公表)

- 1. <u>結果の要約(PDF:392KB)</u>
- 2. <u>結果の概要(PDF:2,598KB)</u>
- 3. 結果の概要 図表索引 (エクセル:41KB)
- 4. <u>時系列統計表</u> e-Stat
- 5. 主要統計表 @Star
- 6. 統計表一覧 @ Stat
- 7. <u>用語の解説(PDF:537KB)</u>
- 8. 推計方法
- 9. 各種比率の算出方法
  - 各種比率の算出方法(PDF: 119KB)
  - ●時系列統計表に使用した各種比率の算出方法(PDF: 205KB)
- 4 「e-stat」のホームページの都道府県編(人口・就業に関する統計表、世帯単位で 見た統計表)、主要地域編(人口・就業に関する統計表、世帯単位で見た統計表)か ら、閲覧したい項目を選びます。

| 平成29年就業構造基本調査                               | 公開(更新)日    |
|---------------------------------------------|------------|
| 結果の要約・概要・主要統計表 [47件]                        | 2018-07-13 |
| 全国編 [353件]                                  |            |
| 人口・就業に関する統計表 [292件]                         | 2018-07-13 |
| 世帯単位で見た統計表 [61件]                            | 2018-07-13 |
| 都道府県編(全国,全国市部,都道府県,都道府県市部,政令指定都市)[129件]     |            |
| 人口・就業に関する統計表 [117件]                         | 2018-07-13 |
| 世帯単位で見た統計表 [12件]                            | 2018-07-13 |
| 主要地域編(全国,都道府県,県庁所在都市,人口30万以上の市,県内経済圏)[141件] |            |
| 人口・就業に関する統計表 [125件]                         | 2018-07-13 |
| 世帯単位で見た統計表 [16件]                            | 2018-07-13 |